## Steps to add download feature in Human Workflow

- 1. Add " <!DNLOAD#UPLOAD!> " in your HTML code according to place in your form where you want to display the "Download document " tab.
- 2. At the creation time of workflow select " attach and view" in "Documents Attach / View" field as shown below

| Name *                                   | test_wf                                                                                                   |
|------------------------------------------|----------------------------------------------------------------------------------------------------|
| Description *                            | test_wf                                                                                                   |
| User(s)                                  | None<br>admin (Default Administrator)<br>demo_manager (demo manager)<br>demo_supervisor (demo supervisor) |
| Role(s)                                  | None                                                                                                    |
| Task Priority *                          | Immediate 💌                                                                                               |
| Task Due for *                           | 01 dd 00 🗸 hh 00 🖌 mm                                                                                     |
| Task Expires after *                     | Never 💙 dd 00 v hh 00 v mm                                                                                |
| Defer task to colleague upon<br>Due date |                                                                                                    |
| Defer task to manager upon Due<br>date   |                                                                                                    |
| Documents Attach/View                    | Attach and View 💌                                                                                         |
| Repository Folder                        |                                                                                                    |
| Web Form *                               | patrick (patrick)                                                                                         |
|                                          |                                                                                                    |
| Email Body                               |                                                                                                    |

- **3.** While designing the process flow use file source (document to want to make downloadable) and use context target after that and then human workflow.
- 4. Double click the Context target activity.
- 5. Go to context target properties and select " true" in Document Repositiory field and give any name to the file that you want to be downloadable like " display .txt" in File name field.

4

See the below screenshot

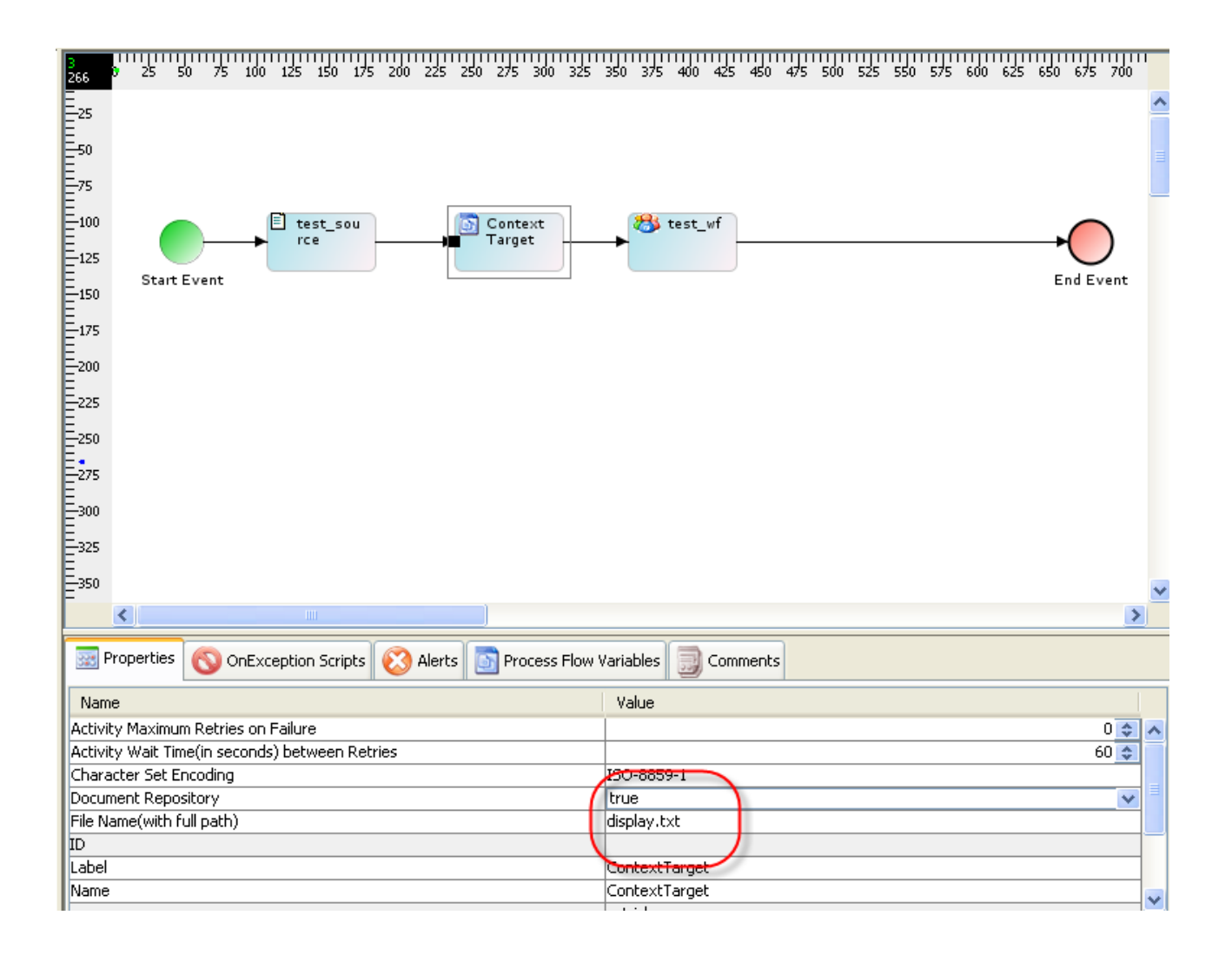